Автоматизированная система «МИР».

# Руководство администратора «АС МИР» Подсистема «Протокол консультации»

## На 16 листах

Представители предприятияразработчика

Главный инженер проектов

"\_\_\_\_"\_\_\_2020 г.

Ведущий инженер

"\_\_\_\_\_2020 г.

# АННОТАЦИЯ

Настоящий документ содержит Руководство администратора для системы «АС МИР», подсистемы «Протокол консультации».

# содержание

| 1 | Вве         | едение                                                                                           | 3 |
|---|-------------|--------------------------------------------------------------------------------------------------|---|
|   | 1.1         | Область применения                                                                               | 3 |
|   | 1.2         | Краткое описание возможностей                                                                    | 4 |
|   | 1.3         | Уровень подготовки пользователя                                                                  | 4 |
|   | 1.4<br>поль | Перечень эксплуатационной документации, с которыми необходимо ознакомиться<br>зователю           | 5 |
| 1 | Has         | значение и условия применения ПОДсистемы                                                         | 5 |
|   | 1.5<br>сред | Виды деятельности, функции, для автоматизации которых предназначено данное<br>ство автоматизации | 5 |
| 2 | По          | дготовка к работе                                                                                | 5 |
|   | 1.6         | Вход в программу                                                                                 | 5 |
| 3 | Оп          | исание операций в подсистеме                                                                     | 6 |

#### 1 ВВЕДЕНИЕ

#### 1.1 Область применения

Подсистема АС МИР «Протокол консультации» предназначена для обеспечения:

- 1. Информационной поддержки деятельности медицинских организаций, оказывающих медицинскую помощь в условиях поликлиники и стационара, включая ведение электронной медицинской карты пациента, заполнение данных в модуле «Амбулаторного приема врача», отправка документов в РЭМД.
- 2. Обеспечения эффективной информационной поддержки и управления процессами предоставления медицинских услуг.
- 3. Обеспечения автоматизации процессов формирования и отправки ЭМД в РЭМД.

### 1.2 Краткое описание возможностей

Модуль «Протокол консультации в части администрирования предназначен для выполнения следующих функций:

- подключение и настройка рабочего клиентского модуля;
- настройка ролей пользователей;
- настройка подписи для подписания документа «Протокол консультации»;
- создание документа «Протокол консультации»;
- регистрация и отправка в РЭМД;

#### 1.3 Уровень подготовки пользователя

К работе с системой «АС МИР» должны допускаться сотрудники, имеющие навыки работы на персональном компьютере, ознакомленные с правилами эксплуатации и прошедшие обучение работе с подсистемами «АС МИР».

Пользователь системы «АС МИР» должен обладать следующими знаниями:

- знать типовые административные и медицинские процессы в МО;

- пройти обучение и иметь навыки работы в подсистемах системы «АС МИР», к которым имеет доступ пользователь согласно своим ролям в этой системе;
- знать порядок работы специалиста поликлиники или стационара в системе «АС МИР»;

Квалификация пользователя должна позволять:

- наличие навыков работы на персональном компьютере с современными операционными системами, в том числе – в части доступа к сетевым ресурсам;
- понимание основ информационной безопасности и технологий защиты информационных и программных ресурсов от несанкционированного доступа;
- общее понимание архитектуры, назначения и использования инструментов сопровождения (администрирования и информационного наполнения) системы системы «АС МИР»;
- умение работать в порученных ему подсистемах «АС МИР»;
- умение формировать требуемые отчеты с помощью «АС МИР» по автоматизации всех процессов медицинской деятельности.

# 1.4 Перечень эксплуатационной документации, с которыми необходимо ознакомиться пользователю

Перед началом работы пользователю необходимо ознакомиться с содержанием настоящего руководства.

### 1 НАЗНАЧЕНИЕ И УСЛОВИЯ ПРИМЕНЕНИЯ ПОДСИСТЕМЫ

# 1.5 Виды деятельности, функции, для автоматизации которых предназначено данное средство автоматизации

Информационная система «АС МИР» предназначена для автоматизации процессов деятельности медицинских учреждений.

Объектом автоматизации является деятельность медицинских учреждений здравоохранения Министерства здравоохранения Республики Татарстан по предоставлению населению государственных и муниципальных услуг в электронном виде, а также раскрытию информации в сфере здравоохранения.

Условия, при соблюдении (выполнении) которых обеспечивается применение средства автоматизации в соответствии с назначением

Информационная система «АС МИР» размещается на технических ресурсах МИР Республики Татарстан.

Подсистема «Протокол консультации» предназначена для функционирования в операционных системах:

для ОС клиента и СУБД - ОС Альт 8СП Рабочая станция, ядро Linux 4.19.59-un-def-alto.M80C.1 или Windows 2008 и выше.

## 2 ПОДГОТОВКА К РАБОТЕ

## 1.6 Вход в программу

Для входа в программу запустите систему с ярлыка, расположенного на рабочем столе.

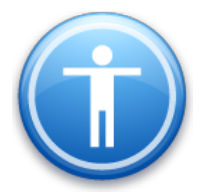

| Введите имя пользов          | вателя и пароль |
|------------------------------|-----------------|
| Имя пользователя:<br>Пароль: |                 |
|                              | Ок Отмена       |

## В появившемся окне необходимо ввести

- Имя пользователя
- Пароль.

| Смена пароля                     |           |  |  |  |  |  |  |  |
|----------------------------------|-----------|--|--|--|--|--|--|--|
| Текущий пароль:<br>Новый пароль: |           |  |  |  |  |  |  |  |
| Подтверждение:                   | ОК Отмена |  |  |  |  |  |  |  |

Имя пользователя – это логин, например, ИИ.Иванов.

Пароль – временный пароль 123.

При первом входе в программу требуется сменить пароль на постоянный.

# 3 ОПИСАНИЕ ОПЕРАЦИЙ В ПОДСИСТЕМЕ

Подключить клиентский модуль CDADocumentClientModule.

| Схема                                                                                                    | Схема - AKUZ                                                                                                    |   |
|----------------------------------------------------------------------------------------------------|----------------------------------------------------------------------------------------------------|---|
| Модуль:                                                                                                    | CDADocumentClient Module                                                                                                    |   |
| Описание:                                                                                                    | Модуль подготовки документов для передачи в СЭМД                                                                                                    |   |
| Настройка св                                                                                                    | язи с ролями Доступность форм Команды модуля                                                                                                    |   |
| Доступные                                                                                                    | роли Подключенные роли                                                                                                    | _ |
| <ul> <li>Ltest</li> <li>✓ Админис</li> <li>✓ Админис</li> <li>✓ Админис</li> <li>✓ Админис</li> <li>△ Админис</li> <li>△ Админис<!--</td--><td>тратор<br/>тратор ПЧ<br/>тратор учетных записей<br/>тратор учетных записей<br/>тратор учетных записей<br/>трация ЛПУ<br/>ча диагноста (новый стационар)<br/>о<br/>иклиника<br/>шонара<br/>матолог<br/>писа<br/>щиалист<br/>— — — — — — — — — — — — — — — — — — —</td><td></td></li></ul> | тратор<br>тратор ПЧ<br>тратор учетных записей<br>тратор учетных записей<br>тратор учетных записей<br>трация ЛПУ<br>ча диагноста (новый стационар)<br>о<br>иклиника<br>шонара<br>матолог<br>писа<br>щиалист<br>— — — — — — — — — — — — — — — — — — — |   |
| <                                                                                                    |                                                                                                    |   |
| Настройки р                                                                                                    | роли                                                                                                    |   |
|                                                                                                    | ь кнопки отправки в ВИМИС<br>ь кнопки отправки в ВИМИС                                                                                                    | ? |

Рисунок 1- настройка ролей

После подключения клиентского модуля через вкладку «Настройки» -«Конфигурация сервера» - «Холдеры» - Найти и Перестартовать холдер «ClientModulesHolder»

| Параметры трассировки         Холдерь         Веб сервисы           Start         Stop         Refresh         Обновит           Наименование         Описание         Состояние         Started           VCLb AuthenticationAuditNotfyHandler         Started         Started           VCLb AuthenticationAuditNotfyHandler         Started         Started           VCLb AuthenticationAuditNotfyHandler         Started         Started           VCLb ConnectionManager         Meregxep coegurenuit         Started           VCLb CoencelonManager         Neregxep coegurenuit         Started           VCLb CoencelonManager         Neregxep coegurenuit         Started           VCLb ConnectionManager         VCLb ConnectionManager         Started           VCLb ConnectionManager         Nongep pacements yrethisk sanuce@         Started           VCLb CustomWeb ServicesHolder         Xongep pacements yrethisk sanuce@         Started           VCLb CustomWeb ServicesHolder         Xongep pacements yrethisk sanuce@         Started           VCLb CustomWeb ServicesHolder         Xongep pacements yrethisk sanuce@         Started           VCLb CustomWeb ServicesHolder         Xongep pacements yrethisk sanuce@         Started           VCLb DataFormExtensionHolder         Xongep paconyres gamemets yrethisk sanuce@         Sta                                                                                                    |
|----------------------------------------------------------------------------------------------------|
| Start         Stop         Refresh         Обнови           Наименование         Описание         Состояние         Состояние           VCLib AudthManager         VCLib AudthManager         Started         Started           VCLib AuthenticationAudtNotifyHandler         Started         Started           VCLib AuthenticationAudtNotifyHandler         Started         Started           VCLib AuthenticationAudtNotifyHandler         Started         Started           VCLib AuthenticationAudtNotifyHandler         Started         Started           VCLib CaecedeDoldchHolder         Yongep Hoorpeork Howaghore yaan.         Started           VCLib ConnectionManager         Velb ConsectionManager         Started           VCLib ConnectionManager         Yongep Hoorpeork Howaghore yaan.         Started           VCLib ConnectionManager         Yongep Hoorpeork Howaghore yaan.         Started           VCLib ConnectionManager         Yongep Hoorpeork Howaghore yaan.         Started           VCLib CustomHandlersHolder         Yongep Hoorpeork Howaghore yaan.         Started           VCLib DataFormExtensionHolder         Yongep Pacumperkin Yaanseerkin.         Started           VCLib DataformExtensionHolder         Yongep Dopenseerkin Yaanseerkin.         Started           VCLib DeleteObjectHolder         Yongep Dopensee                                                                                                    |
| Наименование         Описание         Состояние           VCLb Audt Manager         Stated         Stated           VCLb AuthenticationAudt NotifyHandler         Stated         Stated           VCLb AuthenticationAudt NotifyHandler         Stated         Stated           VCLb AuthenticationAudt NotifyHandler         Stated         Stated           VCLb CathenticationAudt NotifyHandler         Stated         Stated           VCLb ConnectionManager         Merezkep coezureewa         Stated           VCLb ConnectionManager         Merezkep coezureewa         Stated           VCLb ConnectionManager         Nonzep yzanews sance#         Stated           VCLb ConnectionManager         Nonzep yzanews sance#         Stated           VCLb ConnectionManager         Nonzep yzanews sance#         Stated           VCLb CustomHandlersHolder         Nonzep yzanews sance#         Stated           VCLb CustomHandlersHolder         Nonzep pacumpenuix yansweak         Stated           VCLb DataFormExtensionHolder         Nonzep pacumpenuix yansweak         Stated           VCLb DataformExtensionHolder         Nonzep pacompenuix gansweak         Stated           VCLb DataformExtensionHolder         Nonzep pacompenuix gansweak         Stated           VCLb DeletedObjectSHolder         Nonzep pacompenuix gans                                                                                                    |
| VCLb Audit Manager         Stated           VCLb AuthenticationAudit NotifyHandler         Stated           VCLb AuthenticationIolder         Stated           VCLb AuthenticationAudit NotifyHandler         Stated           VCLb AuthenticationAudit NotifyHandler         Stated           VCLb AuthenticationAudit NotifyHandler         Stated           VCLb Scendbalter         Xongep yangerey gas.           VCLb ConnectionManager         Merezxep coezureewit           VCLb ConnectionManager         Stated           VCLb ConnectionManager         Nongep yangeres yangerey yangerey                                                                                                    |
| VCLb AuthenticationAuditMotifyHandler         Started           VCLb AuthenticationAuditMotifyHandler         Started           VCLb AuthenticationAuditMotify         Started           VCLb AuthenticationAuditMotify         Started           VCLb AuthenticationAuditMotify         Started           VCLb Caecade DelateMolder         Xongep Haorpeen Hadrication Polater           VCLb Caecade DelateMolder         Xongep Haorpeen Hadrication Polater           VCLb Caecade DelateMolder         Xongep Haorpeen Hadrication Polater           VCLb ConnectionManager         Merezkep coepurewith           VCLb ConnectionManager         Started           VCLb ConnectionManager         Nongep pacementus variace#           VCLb ConnectionManager         Xongep pacementus variace#           VCLb CustomWebServicesHolder         Xongep pacemperative authentist variace#           VCLb Data/coessEntryHolder         Xongep pacemperative authentist variace#           VCLb Data/coessEntryHolder         Xongep pacemperative authentist variace#           VCLb Data/coessEntryHolder         Xongep pacemperative authentist           VCLb Data/coessEntryHolder         Xongep pacemperative authentist           VCLb Data/coessEntryHolder         Xongep pacemperative authentist           VCLb DeletedDobjectsHolder         Xongep pacemperativa authentist           VCL                                                                                                    |
| исць Альнетісаціоннойег         Started           УСЦь Альнетісаціоннойег         Started           УСЦь Сасезде DeleteHolder         Холдер настреєк назнадняге удал         Started           УСЦь Сасезде DeleteHolder         Холдер настреєк назнадняге удал         Started           УСЦь Сасезде DeleteHolder         Холдер удаленных учетных записей         Started           УСЦь СистиМодивенковен         Холдер удаленных учетных записей         Started           УСЦь СистиМодивенковен         Холдер удаленных учетных записей         Started           УСЦь СистиМодивенковен         Холдер удаленных учетных записей         Started           УСЦь СистиМерстизенной         Холдер удаленных учетных записей         Started           УСЦь СистиМерстизенной         Холдер удаленных учетных записей         Started           УСЦь Однайстверстизенной         Холдер удаленных учетных записей         Started           УСЦь Однайстверстизенной         Холдер удаленных учетных записей         Started           УСЦь Однайстверстизенной         Холдер удаленных учетных записей         Started           УСЦь Однайстверстизенной         Холдер удаленных отравочников         Started           УСЦь Однайстверстизенной         Холдер удаленных отравочников         Started           УСЦь Одноголи урадатеннойсег         Холдер удаленных отравочников                                                                                                    |
| VCLb БазеЕпшнЫder         Холдер наотреек кажадиеге удал         Started           VCLb Connection Manager         Менеджер соединений         Started           VCLb Connection Manager         Менеджер соединений         Started           VCLb Connection Manager         Menedzwep соединений         Started           VCLb Connection Manager         Menedzwep coedunenus vertexis sanuceй         Started           VCLb Cuton Handlers Holder         Xonage y даленных vertexis sanuceй         Started           VCLb Cutom Web ServicesHolder         Xonage pacumpentus vertexis sanuceй         Started           VCLb Cutom Web ServicesHolder         Xonage pacumpentus ofpadorumkos n         Started           VCLb DataAccessEntryHolder         Xonage pacumpentus no fongo pasinguantews off         Started           VCLb DataFormExtensionHolder         Xonage pacumpentus no fongo pasinguantews off         Started           VCLb DataFormExtensionHolder         Xonage pacumpentus no fongo pasinguantews off         Started           VCLb DataFormExtensionHolder         Xonage pacumpentus no fongo pasinguantews off         Started           VCLb DictionaryUpdateHolder         Xonage pacumpentus off         Started           VCLb DictionaryUpdateHolder         Xonage pacumpentus cofficientis         Started           VCLb DictionaryUpdateHolder         Xonage pacum                                                                                                    |
| VCLb Casesde Delete Holder         Холдер наотроен наенздного удал         Started           VCLb Callent Modules Holder         Укалер наотроен наенздного удал         Started           VCLb Connection Manager         Менедкер соедичений         Started           VCLb Connection Manager         Кондер удаленных учетных записей         Started           VCLb Condential Holder         Холдер удаленных учетных записей         Started           VCLb Custom HandlersHolder         Холдер удаленных учетных записей         Started           VCLb Custom HandlersHolder         Холдер настраизваемых веб-серви         Started           VCLb Data/ccessEitryHolder         Холдер растраизваемых веб-серви         Started           VCLb Data/ccessEitryHolder         Холдер растраизваемых веб-серви         Started           VCLb Data/ccessEitryHolder         Холдер растраизваемых веб-серви         Started           VCLb Data/ccessEitryHolder         Холдер растраизваемых веб-серви         Started           VCLb Data/comsEitryHolder         Холдер растраизваемых веб-серви         Started           VCLb Data/comsEitryHolder         Холдер растраизваемых сравочников         Started           VCLb Data/omVgldateHolder         Холдер ропирования сравочников         Started           VCLb Data/omVgldateHolder         Холдер обновляемых сгравочников         Started<                                                                                                    |
| Окно         Справка         Started           Сменить пароль         Конфигурация         Started         Started           Режим настройки печати         Исшь Слединения         Конфигурация         Started           Режим настройки печати         VCLb Custom Handlers Holder         Холдер удаленных уветных записей         Started           VCLb Custom Handlers Holder         Холдер удаленных уветных записей         Started           VCLb Custom Handlers Holder         Холдер удаленных уветных записей         Started           VCLb Custom Handlers Holder         Холдер удаленных уветных записей         Started           VCLb Dataform betansion Holder         Холдер расширений пользователь                                                                                                    |
| VCLb ConnectionManager         Менеджер соедичений         Stated           тройки         Окно         Справка         VCLb ConnectionManager         Колдер кастомных обработчиков п         Stated           VCLb CustomHandlersHolder         Холдер кастомных обработчиков п         Stated         VCLb CustomHandlersHolder         Холдер кастомных обработчиков п         Stated           Сменить пароль         VCLb DataAccessEntryHolder         Холдер кастомных обработчиков п         Stated           Конфигурация         VCLb DataAccessEntryHolder         Холдер раступа к данным сущитот         Stated           Режим настройки печати         VCLb DataAccessEntryHolder         Холдер распусания удаляемых об                                                                                                    |
| Окно         Справка         Осле удаленных учетных записей         Stated           тройки         Окно         Справка         Stated         Stated           Сменить пароль         VCLb. CustomHandlersHolder         Холдер кастонных обработных обработных обр |
| тройки Окно Справка VCLb CustomHandlersHolder Холдер кастомных обработчиков п. Started VCLb CustomWebServicesHolder Холдер настраженых обработчиков п. Started VCLb DataKocessEntryHolder Холдер распираемых обработчиков п. Started VCLb DataKocessEntryHolder Холдер распираемых обработчиков п. Started VCLb DataKocessEntryHolder Холдер распираемых обработчиков п. Started VCLb DataKocessEntryHolder Холдер распираемых обработчиков п. Started VCLb DataKocessEntryHolder Холдер распираемых обработчиков б. Started VCLb DataKocessEntryHolder Холдер распираемых обработчиков б. Started VCLb DataKocessEntryHolder Холдер распираемых обработчиков б. Started VCLb DeteteObjectsHolder Холдер погирования удаллемых об . Started VCLb DictionaryUpdateHolder Холдер погирования собылий Stopped VCLb ExtraUCommandHolder Холдер погирования собылий Stopped VCLb ExtraUCommandHolder Холдер аполичельных команд п Started VCLb ExtraUCommandHolder Холдер аполиченных команд п Started VCLb ExtraUCommandHolder Холдер аполиченных команд п Started VCLb ExtraUCommandHolder Холдер аполиченных команд п Started VCLb ExtraUCommandHolder Холдер аполиченных команд п Started VCLb ExtraUCommandHolder Холдер аполиченных команд п Started VCLb ExtraUCommandHolder Холдер аполиченных команд п Started VCLb ExtraUCommandHolder Холдер аполиченных команд п Started                                                                                                    |
| Окно         Справка         VCLb CustomWebServicesHolder         Холдер настраиваемых веб серви         Started           Сменить пароль         VCLb DataFormExtensionHolder         Холдер расширений пользователь         Started           Конфигурация         VCLb DataFormExtensionHolder         Холдер расширений пользователь         Started           Режим настройки печати         VCLb DataFormExtensionHolder         Холдер расширений пользователь         Started           ЧСLb DataFormExtensionHolder         Холдер рапидации форм         Started           VCLb DataFormExtensionHolder         Холдер рапидации форм         Started           VCLb DataFormExtensionHolder         Холдер рапидации форм         Started           VCLb DataFormExtensionHolder         Холдер ропориденики удаляемых об-started         Started           VCLb DictionaryUpdateHolder         Холдер пориделений         Started           VCLb DictionaryUpdateHolder         Холдер пориделений         Started           VCLb DictionaryUpdateHolder         Холдер пориделений         Started           VCLb DictionaryUpdateHolder         Холдер пориделений         Started           VCLb DictionaryUpdateHolder         Холдер пориделений         Started           VCLb DictionaryUpdateHolder         Холдер пориделений         Started           VCLb DictionHolder                                                                                                    |
| Сивенить пароль<br>ССВ. DataAccessEntryHolder Холдер доступа к данным сущност Started<br>VCLb. DataFormStensionHolder Холдер доступа к данным сущност Started<br>VCLb. DataFormStensionHolder Холдер валидации форм Started<br>VCLb. DataFormStensionHolder Холдер погирования удаляемых об Started<br>VCLb. DeletedObjectsHolder Холдер опогрования удаляемых об Started<br>VCLb. DeletedObjectsHolder Холдер опогрования удаляемых об Started<br>VCLb. DictionaryUpdateHolder Холдер опогрования удаляемых об Started<br>VCLb. DictionaryUpdateHolder Холдер опогрования об обновляем Started<br>VCLb. DictionaryUpdateHolder Холдер опогрования об обновляем Started<br>VCLb. DictionaryUpdateHolder Холдер погрования событий Started<br>VCLb. DictionaryUpdateHolder Холдер погрования событий Started<br>VCLb. ExtraUCommandHolder Холдер дополнительных команд п Started<br>VCLb. ExtraUCommandHolder Холдер дополнительных коларов Started                                                                                                    |
| Сменить пароль         VCLb. Dataform bidensionHolder         Холдер расширений пользователь                                                                                                    |
| Конфигурация         VCLb. Datatom ValidationHolder         Холдер валидация форм         Stated           VCLb. Datatom ValidationHolder         Холдер валидация форм         Stated           Режим настройки печати         VCLb. DictionaryUpdateHolder         Холдер валидация форм         Stated           VCLb. DictionaryUpdateHolder         Холдер валидация форм         Stated           VCLb. DictionaryUpdateHolder         Холдер валидация форм         Stated           VCLb. DictionaryUpdateHolder         Холдер вопрования даляемых справочников         Stated           VCLb. DictionaryUpdateHolder         Холдер вопровация об обновляемы.         Stated           VCLb. DictionaryUpdateHolder         Холдер попровадиления         Stated           VCLb. EuxAudtNotifyHolder         Холдер попровадиленых команд п         Stated           VCLb. EuxAudtNotifyHolder         Холдер попирования событий         Stated           VCLb. EuxAudtNotifyHolder         Холдер попирования событий         Stated           VCLb. EuxAudtNotifyHolder         Холдер попирования событий         Stated                                                                                                    |
| Конфигурация         VCLb. DeletedObjectsHolder         Холдер обновлемых сораения сов<br>Холдер обновлемых сораения сов<br>Холдер обновлемых сораения сов<br>Холдер обновлемых сораения сов<br>Холдер обновлемых сораения сов<br>Холдер опровезия событий         Stated           Режим настройки печати<br>Настройка печати шаблонов .tpx         VCLb. DictionaryUpdateIrfoHolder         Холдер опровезия событий         Stated           VCLb. DictionaryUpdateIrfoHolder         Холдер опровезия событий         Stated           VCLb. DictionaryUpdateIrfoHolder         Холдер попровезия событий         Stated           VCLb. EtwaldNotfyHolder         Холдер ропоразили событий         Stated           VCLb. EtwaldNotfyHolder         Холдер ропоразили колдеров         Stated           VCLb. EtwaldNotfyHolder         Холдер ропоразии настроек холдеров         Stated                                                                                                    |
| Режим настройки печати         VCLb. Dictionary UpdateHolder         Холдер обновляемых справочников         Started           Режим настройки печати         VCLb. Dictionary UpdateInfoHolder         Холдер иформации об обновляем         Started           Настройка печати шаблонов .tpx         VCLb. DivisionsHolder         Холдер попрования событий         Started           VCLb. DivisionsHolder         Холдер попрования событий         Started           VCLb. DivisionsHolder         Холдер попрования событий         Stopped           VCLb. HolderSettingsHolder         Холдер дополнительных колаена, п                                                                                                    |
| Режим настройки печати VCLb. Uctionary/UpdateIntoHolder Холдер окроямации об обновлеем Stated<br>Настройка печати шаблонов .tpx VCLb. UnisionaHolder Холдер окроязделений Stated<br>VCLb. Etra UCommandHolder Холдер окроязделения Stated<br>VCLb. Etra UCommandHolder Холдер окроинительных команд п Stated<br>VCLb. Etra UCommandHolder Холдер окроинительных команд п Stated<br>Stated<br>VCLb. Etra UCommandHolder Холдер окроинительных команд п Stated<br>Stated<br>VCLb. Etra UCommandHolder Холдер Stated<br>Stated<br>VCLb. Etra UCommandHolder Холдер Stated<br>VCLb. Etra UCommandHolder Холдер Stated<br>VCLb. Etra UCommandHolder<br>VCLb. Etra UCommandHolder<br>VCLD. Etra UCommandHolder<br>VCLD. Etra UCommandHolder<br>VCLD. Etra UCommandHolder<br>VCLD. Etra UCommandHolder<br>VCLD. Etra UCommandHolder<br>VCLD. Etra UCOMMAN<br>Etra Etra Etra Etra Etra Etra Etra Etra                                                                                                    |
| Исць LivisionsHolder         Холдер подразделений         Started           Настройка печати шаблонов .tpx         VClb. ElwAddtNotfyHolder         Холдер попурования событий         Stopped           Исць ElwAddtNotfyHolder         Холдер дополнительных команд п         Started           Настройка кринос-провайдера         VClb. EdderSettingsHolder         Холдер дополнительных команд п         Started                                                                                                    |
| Настройка печати шаблонов.tpx VCLb.Etw2udtNotfyHolder Холдер погирования событий Stopped<br>VCLb.ExtraUlCommandHolder Холдер дополнительных команд п Started<br>VCLb.HolderSettingsHolder Холдер загужи настроек холдеров Started                                                                                                    |
| Hастройка компто-провайдера VCLib Extra UlCommand Holder Холдер дополнительных команд п Started VCLib HolderSettingsHolder Холдер загрузки настроек холдеров Started                                                                                                    |
| Настройка крипто-провайдера III VCLib. HolderSettingsHolder Холдер загрузки настроек холдеров Started                                                                                                    |
| The pointe inpoblinger                                                                                                    |
| VCLib.LicensesHolder Холдер лицензий Started                                                                                                    |
| Права доступа VCLib.LoginsHolder Холдер логинов Started                                                                                                    |
| VCLib ObjectCopy TemplatesHolder Холдер шаблонов копирования об Started                                                                                                    |
| K I VCIb ObjectDescription Holder Yessen Terringury Metasabulury Stated                                                                                                    |

## Настройка подписи Мед. документации.

В папке «Документооборот» – «Настройки» – «Типы документов». Откроется список документов. Если в списке нет нужного документа,создать по правой кнокпой мыши – «Новый».

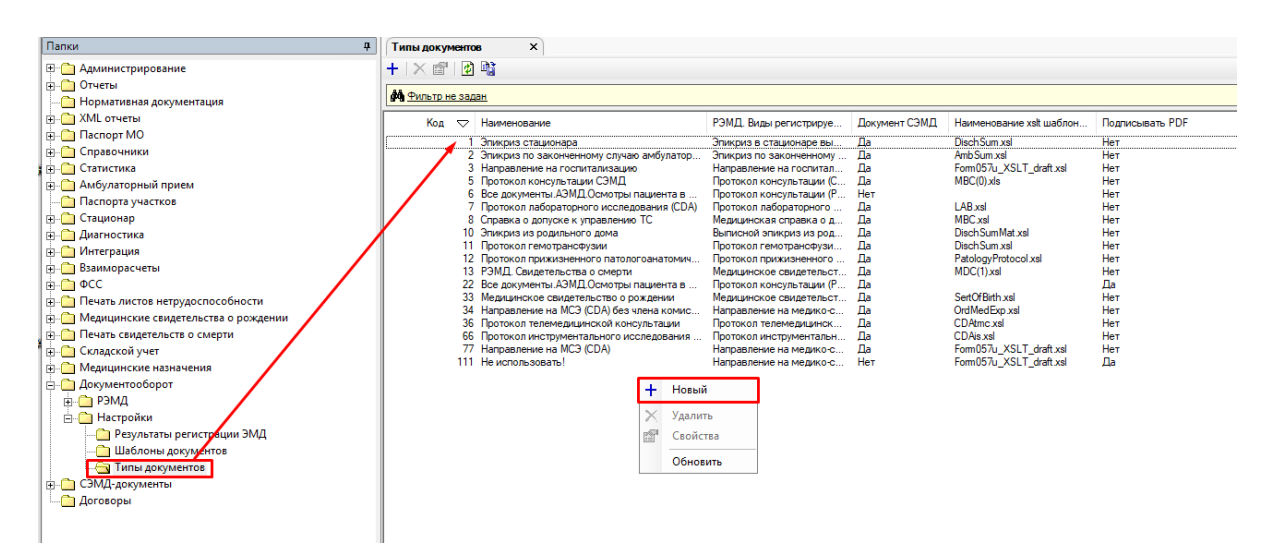

Откроется форма документа где необходимо заполнить Код, Наименование.

Чтобы наименование шаблона, необходимо сайте заполнить на https://portal.egisz.rosminzdrav.ru/materials/page4 разделе «СЭМД» найти В Руководство СЭМД: реализации по протокол консультации (https://portal.egisz.rosminzdrav.ru/materials/2937) скачать архив И взять конкретного СМЭД – в наименование ДЛЯ «Протокол данном случае консультации» - из файла \*.xsl.

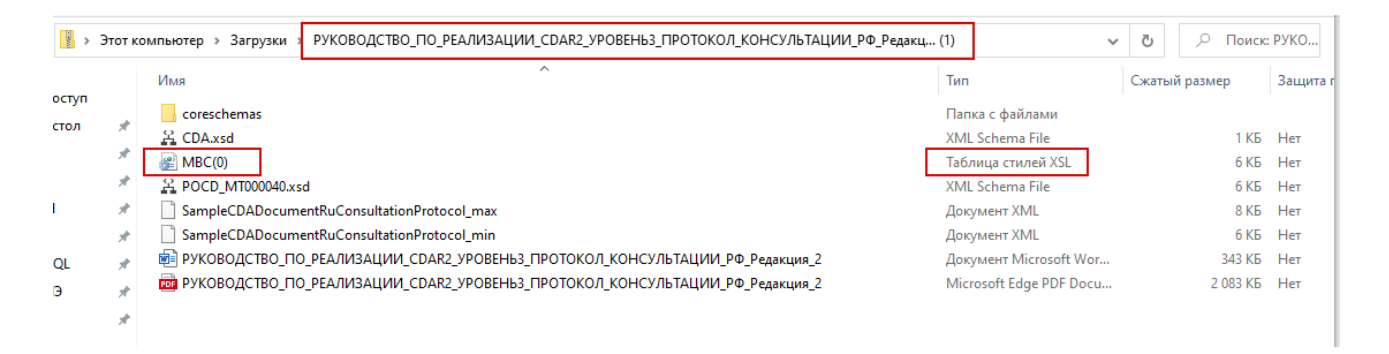

В поле **Наименование шаблона** необходимо прописать название совместно с расширением файла. Например: MBC(0).xsl

## Обязательно нужно проверить наличие шаблона CDAtmc.xsl в клиенткой папке Templates/IEMKXslt

|                |       |                                             | and the second second second second second second second second second second second second second second second |                  |     |       |
|----------------|-------|---------------------------------------------|----------------------------------------------------------------------------------------------------|------------------|-----|-------|
| ' 鷆 « Локаль   | ный д | иск (C:) 🔸 Program Files (x86) 🔸 Vitacore 🛛 | AIS LPU Client 🔸 Temp                                                                                            | lates 🕨 IEMKXslt |     |       |
| e              | ^     | Имя                                         | Дата изменения                                                                                                   | Тип              | Раз | мер   |
| 4              |       | Medical_certificate_ND                      | 29.04.2021 14:45                                                                                                 | Файл "XSL"       |     | 34 KE |
| е места        |       | MDC                                         | 29.04.2021 14:45                                                                                                 | Файл "XSL"       |     | 28 KE |
| і стол         |       | MDC(1)                                      | 29.04.2021 14:45                                                                                                 | Файл "XSL"       |     | 28 KE |
|                |       | MPC                                         | 20.04.2021.14.45                                                                                                 | Φ-Χ- "VCL"       |     | 28 KE |
| 192.168.20.32) | ≡     | MBC(0)                                      | 29.04.2021 14:45                                                                                                 | Файл "XSL"       |     | 30 KE |
|                |       | main                                        | 24 01 2019 21:05                                                                                                 | (Орил "XNI"      |     | 22 KE |

# Обязательно проставить галочку СЭМД для СDА-докуметов (см скрин

ниже)

В поле РЭМД. Виды регистрируемых ЭМД – заполнить наименование из Справочника.

| <b>a</b>     |                    |              |   |          |                |
|--------------|--------------------|--------------|---|----------|----------------|
| Код Н        | аименование        |              | 1 |          |                |
| 5 0          | DA.Протокол консул | пьтации СЭМД |   |          |                |
| РЭМД. Виды р | егистрируемых ЭМ,  | Д            | - |          |                |
| Протокол ко  | нсультации (CDA    | )            |   |          |                |
| Наименование | е шаблона СЭМД     |              |   |          |                |
| MBC(0).xsl   |                    |              |   |          | СЭМД 🖂         |
| Роли сотрудн | иков при подписи Э | мд           |   | Добавить | <u>Удалить</u> |
| Код          | Наименование       |              |   |          |                |
| DOCTOR       | Врач               |              |   |          |                |
| HEAD_DOCT.   | Главный врач       |              |   |          |                |
|              |                    |              |   |          |                |
|              |                    |              |   |          |                |
|              |                    |              |   |          |                |
|              |                    |              |   |          |                |
|              |                    |              |   |          |                |
| Подписывати  | pdf 🗌              |              |   |          |                |

На форме по кнопке INSERT или Добавить создать Роль и Тип подписи.

Роль выбрать из справочика, Тип подписи – выпадающий список.

Для роли Врача – Персональная подпись

Для Главного врача – **Подпись медицинской организации** 

| Код Н        | Наименование                                  |     |
|--------------|-----------------------------------------------|-----|
| 5            | СDА.Протокол консультации СЭМД                |     |
| РЭМД. Виды ј | регистрируемых ЭМД                            |     |
| Протокол ко  | онсультации (CDA)                             |     |
| Наименовани  | ие шаблона СЭМД                               |     |
| MBC(0).xsl   | СЭМД                                          | l 🔽 |
| Роли сотрудя | иников при подписи ЭМД Д <u>обавить</u> Удали | ть  |
| Код          | Наименование                                  |     |
| DOCTOR       | Врач                                          |     |
| Роли сотруд  | дников при подпи — — — Х                      |     |
| Роль:        |                                               |     |
| Врач         |                                               |     |
| Тип подписи: |                                               |     |
| Персональна  | ая подпись 🗸                                  |     |
| Форма подлик |                                               |     |
| I            |                                               |     |
|              |                                               |     |
|              | Ok Отмена                                     |     |

| <b>F</b>         |                                |                                |
|------------------|--------------------------------|--------------------------------|
| Код              | Наименование                   |                                |
| 5                | СDА.Протокол консультации СЭМД |                                |
| РЭМД. В          | иды регистрируемых ЭМД         |                                |
| Протоко          | ол консультации (CDA)          |                                |
| Наимено          | вание шаблона СЭМД             |                                |
| MBC(0).xs        | 1                              | СЭМД 🖂                         |
| Роли со          | трудников при подлиси ЭМД      | <u>Добавить</u> <u>Удалить</u> |
| Код              | Наименование                   |                                |
| DOCTOR<br>HEAD_D | рач<br>ОСТ Главный врач        |                                |
| Роли со          | трудников при подпи — 🗆 🗙      |                                |
| Роль:            |                                |                                |
| Tup popp         |                                |                                |
| Полтис           |                                |                                |
| Форма в          |                                |                                |
| торманс          | дниси                          |                                |
|                  |                                |                                |
|                  |                                |                                |
|                  | Ок Отмена                      |                                |
|                  |                                |                                |

На федеральном сайте НСИ есть коды должностей для Врача для подписи документов.

(https://nsi.rosminzdrav.ru/#!/refbook/1.2.643.5.1.13.13.99.2.42/version/3.9)

После того, как добавлен тип документа и выполнены все настройки, нужно добавить роли в должности у врачей, которые будут подписывать документ, для отправки в РЭМД.

Для этого, в дереве папок слева, через «Паспорт МО» - «Лечебные учреждения» - «МО пользователя» - открыть папку «Должности».

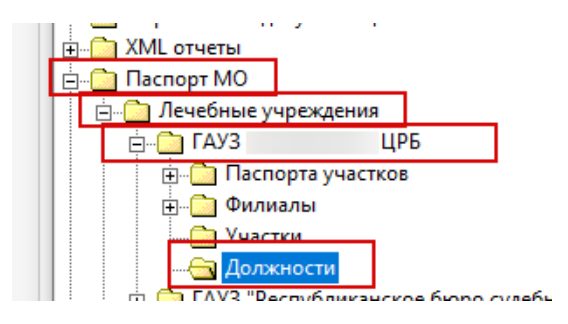

Найти нужного врача, открыть его карточку должности. Открыть справочник «Должность», нажав на кнопку .

| Сотрудник     | <u>• x.</u>                         |                                |                |
|---------------|-------------------------------------|--------------------------------|----------------|
| Отделение     | Поликлиника ВОП                     |                                |                |
| Должность     | Врач общей практики (семейный в     | рач)                           |                |
| Специальность | Врач общей практики (семейный в     | рач)                           |                |
| Группа записи | Врач общей практики (семейный в     | рач) Поликлиника ВОП Главное з | дани Новая 🥝   |
| Профиль врача | Врач общей практики (семейный врач) |                                |                |
| Ставка        | 1.00                                | 🖂 В программе ОМС              | 🗌 Работа с КСГ |

В открывшемся окне «Тип должности» нажать правой кнопкой мыши на должность врача, через контекстное меню открыть свойства.

|                   | Тиг                           | ги       |            | _ <b>D</b> X |                  |
|-------------------|-------------------------------|----------|------------|--------------|------------------|
| ф <u>Фильтр</u> н | не задан                      | Найти    | Сброс      | 🍎 Сохране    | нные 🕶 👘 🗡       |
| Код               | Наименование 🛆                |          |            |              | Группа дол \land |
| 3100              | Врач по сангиг.лабораторным   |          | Врачи-спе  |              |                  |
| 3099              | Врач по радиационной гигиене  |          |            |              | Врачи-спе        |
| 3097              | Врач по общей гигиене         |          |            |              | Врачи-спеі       |
| 3029              | Врач по лечебной физкультуре  |          |            |              | Врачи-спеі       |
| 3096              | Врач по коммунальной гигиене  | e        |            |              | Врачи-спеі       |
| 3094              | Врач по гигиеническому воспи  | танию    |            |              | Врачи-спеі       |
| 3093              | Врач по гигиене труда         |          | Врачи-спеі |              |                  |
| 3092              | Врач по гигиене питания       |          | Врачи-спеі |              |                  |
| 3091              | Врач по гигиене детей и подро | стков    |            |              | Врачи-спеі       |
| 3036              | Врач общей практики (семейн   | ый врач) |            |              | Врачи-спе        |
| 3032              | Врач мануальной терапии 🕂     | Новый    |            |              | Врачи-спеі       |
| 3025              | Врач клинической лабора 🥿     | M        |            |              | Врачи-спеі       |
| 3074              | Врач здравпункта              | удалить  |            |              | Врачи-спеі       |
| 13                | Врач диагност 🛛 🖺             | Свойства |            |              | Врачи-спеі 🔤     |
| 4011              | Акушерка                      | Обновить |            |              | Средний м =      |
| <                 |                               |          |            | >            |                  |
|                   |                               |          |            | Ok           | Отмена           |

В свойствах типа должности заполнить значение из справочника ФРМР, в соответствии с занимаемой должностью врача.

|              |                    | Тип должности 📃 –                                                                                                    | -    | x         | Γ                   |             |            |              |                    |            |          |        |
|--------------|--------------------|----------------------------------------------------------------------------------------------------|------|-----------|---------------------|-------------|------------|--------------|--------------------|------------|----------|--------|
| Σр<br>Ге     | <b>Фильтр не з</b> | задан Найти Сброс 🇀 Сохраненные                                                                                                    | • I  | h ×       |                     |             |            |              |                    |            |          |        |
|              | Код                | Наименование 🛆                                                                                                    | Гру  | лпа дол 🔨 |                     |             |            |              |                    |            |          |        |
| re           | 3100               | Врач по сангиг.лабораторным исслед.                                                                                                    | Вра  | ачи-спеі  |                     |             |            |              |                    |            |          |        |
|              | 3099               | Врач по радиационной гигиене                                                                                                    | Вра  | вчи-спеі  |                     |             |            |              |                    |            |          |        |
| -            | 3097               | Врач по общей гигиене                                                                                                    | Вра  | вчи-спеі  |                     |             |            |              |                    |            |          |        |
| -            | 3029               | Врач по лечебной физкультуре                                                                                                    | Bpa  | зчи-спеі  |                     |             |            |              |                    |            |          |        |
|              | 3096               | Врач по коммунальной гигиене                                                                                                    | Вра  | зчи-спеі  |                     |             |            |              |                    |            |          |        |
| 11           | 3094               | Врач по гигиеническому воспитанию                                                                                                    | Вра  | зчи-спеі  |                     |             |            |              |                    |            |          |        |
| л.           | 3093               | Врач по гигиене труда                                                                                                    | Вра  | зчи-спе   |                     |             |            |              |                    |            |          |        |
|              | 3092               | Врач по гигиене питания                                                                                                    | Bp   |           | ¢                   | РРМР. Дол   | жности мед | ицинског     | о персонала        |            |          | x      |
| -            | 3091               | Воач по гигиене детей и подростков                                                                                                    | Rd   | D. B      | ~e                  |             |            |              |                    |            |          | _      |
| -            | 3036               | Врач общей практики (семейный врач)                                                                                                    | В    |           | <br>Полжности работ | Фильтр      | не задан   | Найти        | Сброс 🏼 🏙 С        | Сохраненнь | ie 🕶 👘 🤉 | ×      |
|              | 3032               |                                                                                                    | Τĩ   | Ū.        | Работники образо    | 10 142 0003 | Колизспр   | Наименова    |                    |            |          |        |
|              | 3025               | врач общей практики (семейный врач)                                                                                                    | -1   |           |                     | 42          | подио спр  | врач - пабо  | раторный миколог   |            |          |        |
|              | 3074               | Группа                                                                                                    |      |           |                     | 61          |            | врач - пласт | тический хирург    |            |          |        |
| -            | 13                 | Dearst service to a service to a service to |      |           |                     | 105         |            | врач - суде  | бно-медицинский э  | ксперт     |          |        |
| -            | 4011               | врачи-специалисты                                                                                                    |      |           |                     | 106         |            | врач - суде  | бно-психиатрически | ий эксперт |          |        |
|              | <                  | Наименование                                                                                                    |      |           |                     | 123         |            | врач - торан | кальный хирург     | -          |          |        |
|              |                    | Врач общей практики (семейный врач)                                                                                                    |      |           |                     | 124         |            | врач - челю  | стно-лицевой хиру  | рг         |          |        |
|              |                    | Kon Kon TOOMC Kon M3                                                                                                    |      |           |                     | 32          |            | врач здрав   | пункта             |            |          |        |
| 110          |                    |                                                                                                    |      |           |                     | 35          |            | врач клини   | ческой лабораторн  | юй диагнос | тики     |        |
|              | врач-терапев       | 3036 0 000                                                                                                    |      |           |                     | 42          |            | 00000000000  | D 1100 700 701     | × 1        |          |        |
| <u>35.</u> P | онсультация 1      | вран общей практики (семейный вран)                                                                                                    |      |           |                     | 45          |            | врач оощеи   | и практики (семеин | ный врач)  |          |        |
|              |                    |                                                                                                    | - 11 |           |                     | 63          |            | врач по вод  | олазной медицине   | e          |          |        |
| тов          | Тестовый Сот       | ФРМР. Должности медицинского персонала                                                                                                    |      |           |                     | 64          |            | врач по гиг  | иене детей и подро | остков     |          |        |
| _            |                    |                                                                                                    |      |           |                     | 65          |            | врач по гиг  | иене питания       |            |          |        |
|              |                    |                                                                                                    |      |           |                     | 66          |            | врач по гиг  | иене труда         |            |          |        |
|              |                    | Ok Omena                                                                                                    |      |           |                     | 67          |            | врач по гиг  | иеническому воспи  | итанию     |          |        |
|              |                    | OK                                                                                                    |      |           |                     | 68          |            | врач по ком  | имунальной гигиен  | e          |          |        |
|              |                    |                                                                                                    |      |           |                     | 69          |            | врач по леч  | ебной физкультуре  | e          |          |        |
|              |                    |                                                                                                    |      |           |                     | 70          |            | врач по ме,  | дико-социальной э  | кспертизе  |          |        |
|              |                    |                                                                                                    |      |           |                     | 71          |            | врач по ме,  | дицинской профила  | актике     |          | $\sim$ |
|              |                    |                                                                                                    |      |           |                     | <           | III        |              |                    |            |          | >      |
|              |                    |                                                                                                    |      |           |                     |             |            |              |                    |            |          |        |
|              |                    |                                                                                                    |      |           | >                   |             |            |              |                    |            |          |        |
|              |                    |                                                                                                    |      |           |                     |             |            |              |                    | OF         | Отмена   | •      |
| _            |                    |                                                                                                    | _    |           |                     |             |            |              |                    | UK         | Ormena   | •      |

## После этого, в форме карточки должности врача перейти на вкладку «Роли».

| Пользователи системы                                                             | Установки   Услуги   Кабинеты                                             | Точки обмен         | ндивидуальный план посеще 💶 🕨 |  |  |  |
|----------------------------------------------------------------------------------|---------------------------------------------------------------------------|---------------------|-------------------------------|--|--|--|
| Сотрудник                                                                        | <u>•.x.</u>                                                               |                     |                               |  |  |  |
| Отделение                                                                        | Поликлиника ВОП                                                           |                     |                               |  |  |  |
| Должность                                                                        | Врач общей практики (семейный врач)                                       |                     |                               |  |  |  |
| Специальность                                                                    | Врач общей практики (семейный врач)                                       |                     |                               |  |  |  |
| Группа записи                                                                    | Врач общей практики (семейный врач) Поликлиника ВОП Главное здани Новая 🥡 |                     |                               |  |  |  |
| Профиль врача                                                                    | Врач общей практики (семейный врач)                                       |                     |                               |  |  |  |
| Ставка                                                                           | 1,00                                                                      | В программе ОМС     | 🗌 Работа с КСГ                |  |  |  |
| Код врача                                                                        | 328                                                                       | Индив. код          | 2 уч.                         |  |  |  |
| Дата приема на раб.                                                              | 01.08.1977 💌                                                              | Дата увольнения     | <b>•</b>                      |  |  |  |
| Вид помощи в МО                                                                  |                                                                           |                     |                               |  |  |  |
| Вид первичной мед.<br>-сан. помощи                                               |                                                                           |                     | ~                             |  |  |  |
| Специальность<br>(по ФОМС)                                                       | Общая врачебная практика (                                                | (семейная медицина) |                               |  |  |  |
| Профиль мед.<br>помощи (по ФОМС)                                                 | Общая врачебная практика (семейная медицина)                              |                     |                               |  |  |  |
| Профиль мед.<br>помощи (V002) робщей врачебной практике (семейной медицине) - 57 |                                                                           |                     |                               |  |  |  |
| Специальность (V015) Общая врачебная практика (семейная медицина) - 16           |                                                                           |                     |                               |  |  |  |
| Специальность (V021) Общая врачебная практика (семейная медицина) - 39           |                                                                           |                     |                               |  |  |  |
| Должности работни-<br>ков (7PJSAM6GJM)                                           | 49. врач общей практики (семейный врач)                                   |                     |                               |  |  |  |
| Тип консультации<br>(CNCM76CLKE)                                                 | 49.Консультация врача общей практики (семейного врача)                    |                     |                               |  |  |  |
| (LS9R0Q4VR4)                                                                     | Общая врачебная практика (семейная медицина)                              |                     |                               |  |  |  |
| Право на выписку рец                                                             | цептов Материально ответственно                                           | ое лицо             |                               |  |  |  |

По кнопке «Добавить» открыть справочник ролей, которые указаны в созданных типах документов, и выбрать необходимую (-ые) роль(-и) для данного врача.

| Роль     |                                     |                                                                                               | Вид документа            |                                   |
|----------|-------------------------------------|-----------------------------------------------------------------------------------------------|--------------------------|-----------------------------------|
| лавный   | врач                                |                                                                                               | CDA.Свидетель            |                                   |
| Врач     |                                     |                                                                                               | CDA.Протокол к           |                                   |
| ілен ком | иссии                               |                                                                                               | CDA.Направлен            |                                   |
| лавный   | врач                                |                                                                                               | CDA.Протокол к           |                                   |
|          | Роли сотрудников при подписи ЭМД    |                                                                                               | 1                        |                                   |
|          | <b>ф</b> <u>Фильтр не задан</u>     | Найт                                                                                          | Сброс 🏓 Сохра            | иненные 🕶 👘 😕                     |
|          | Справочник ролей сотрудников при по | Тип документов АЭМД                                                                           |                          | Тип подли                         |
|          | Врач                                | 3 - CDA. Направление на госпитализацию                                                        |                          | Персонал                          |
|          | Врач<br>Главный врач                | 5 - CDA.Протокол консультации СЭМД<br>5 - CDA.Протокол консультации СЭМД                      |                          | Персонал<br>Персонал<br>Подпись г |
|          | Врач                                | 6 - PDF.Осмотры пациента в поликлинике                                                        | ия CDA                   | Персонал<br>Персонал              |
|          | Заведующий отделением               | 6 - PDF.Осмотры пациента в поликлинике                                                        |                          | Подпись г                         |
|          | Главный врач                        | 6 - CDA.Протокол инструментального исследов                                                   | ания CDA                 | Подпись г                         |
|          | Врач                                | 7 - CDA. Протокол лабораторного исследования                                                  | (CDA)                    | Персонал                          |
|          | І лавный врач                       | 7 - СDА.Протокол лабораторного исследования<br>С. С. А.С. С. С. С. С. С. С. С. С. С. С. С. С. | (CDA)                    | Подпись і                         |
|          | Главный врач                        | 6 - С.D.А.Справка о допуске к управлению ТС<br>С.D.А.Справка о допуске к управлению ТС        |                          | Подпись Г                         |
|          | Врач                                | 10 - ССА Эпикриз из родильного дома                                                           |                          | Персонал                          |
|          | Главный врач                        | 10 - СДА.Эпикриз из родильного дома                                                           |                          | Подпись г                         |
|          | Главный врач                        | 11 - СDА. Протокол гемотрансфузии                                                             |                          | Подпись г                         |
|          | Врач                                | 11 - CDA.Протокол гемотрансфузии                                                              |                          | Персонал                          |
|          | Главный врач                        | 12 - CDA.Протокол прижизненного патологоана                                                   | томического исследования | Подпись м                         |
|          | Врач                                | 12 - СDА. Протокол прижизненного патологоана                                                  | томического исследования | Персонал                          |
|          | <                                   |                                                                                               |                          | 3                                 |
|          |                                     |                                                                                               |                          |                                   |

### Список справочников, которые необходимо загрузить:

- 1. Порядок случаев госпитализации или обращения (С42007)
- 2. Место оказания медицинской помощи (T2IA7UQPSP)
- 3. Номенклатура медицинских услуг (5P7QT9V2NB)
- 4. Справочник витальных параметров (672CB5S1Q8)
- 5. Степень тяжести состояния пациента (С42010)
- 6. Виды медицинских направлений (UFV619E3SU)
- 7. Справочник типов консультаций (CNCM76CLKE)

Для загрузки справочника нужно скопировать код в скобках, открыть через «Сервис» - «Справочники ЕИП» форму для загрузки справочников, и вставить скопированный код в поисковую строку во второй половине формы и нажать Enter для поиска.

| Поиск                                                                                                    |                                                                                                    |                                                                                                    |                                                                                                    |                                                                                                    |                                       |
|----------------------------------------------------------------------------------------------------|----------------------------------------------------------------------------------------------------|----------------------------------------------------------------------------------------------------|----------------------------------------------------------------------------------------------------|----------------------------------------------------------------------------------------------------|---------------------------------------|
| Код                                                                                                    | OID                                                                                                    | Версия                                                                                                    | Дата обновления                                                                                                    | Наименование                                                                                                    | _                                     |
| 1H6TQ33OHC                                                                                                    | 1,2,643,5,1                                                                                                    | 1.1                                                                                                    | 04.02.2019 0:00:00                                                                                                    | Связь смерти с ДТП                                                                                                    |                                       |
| 1U0MKKMBN1                                                                                                    | 1264351                                                                                                    | 11                                                                                                    | 04 02 2019 0:00:00                                                                                                    | Основания для установления причины смерти                                                                                                    |                                       |
| 23804PFHL1                                                                                                    | 1264351                                                                                                    | 11                                                                                                    | 31 01 2021 0:00:00                                                                                                    | ЛС. Лиспансерное наблюление                                                                                                    |                                       |
| 2FRNPH8TQ8                                                                                                    | 1264351                                                                                                    | 31                                                                                                    | 01 10 2020 8:37:51                                                                                                    | РЭМЛ Правила полписи электронных мелицинских документов                                                                                                    |                                       |
| 2GLKES0NQJ                                                                                                    | 1264351                                                                                                    | 11                                                                                                    | 23 11 2020 20:05:20                                                                                                    | Справочник колов интерпретации результатов                                                                                                    |                                       |
| 2.INGH5T5MI                                                                                                    | 1264351                                                                                                    | 11                                                                                                    | 18 12 2020 11:08:08                                                                                                    | ФРБТ Справочник значений бактериовылетения                                                                                                    |                                       |
| 2.IP23RD3I 4                                                                                                    | 1 2 643 5 1                                                                                                    | 11                                                                                                    | 31 01 2021 0.00.00                                                                                                    | ЛС Типы инвалилности                                                                                                    |                                       |
| 2PGIN0.I8K4                                                                                                    | 1 2 643 5 1                                                                                                    | 11                                                                                                    | 20 11 2020 14:09:33                                                                                                    | Тип места рожления ребёнка                                                                                                    |                                       |
| 30026899E8                                                                                                    | 1 2 643 5 1                                                                                                    | 17                                                                                                    | 01 10 2020 8:38:38                                                                                                    | Секции электронных медицинских документов                                                                                                    |                                       |
| 3UC5883018                                                                                                    | 1 2 6/3 5 1                                                                                                    | 12                                                                                                    | 11 09 2019 0:00:00                                                                                                    | Пали направления на малико-социальную акспертизу                                                                                                    |                                       |
| 405T9N174I                                                                                                    | 1264351                                                                                                    | 1.2                                                                                                    | 10 12 2020 18:41:43                                                                                                    | Справонник мелицинских осраницений к управлению ТС                                                                                                    |                                       |
|                                                                                                    | 1 2 6 4 2 5 1                                                                                                    | 1.1                                                                                                    | 20 12 2010 17:10:55                                                                                                    | Справочник медицинских ограничении к управлению то                                                                                                    |                                       |
|                                                                                                    | 1.2.043.3.1                                                                                                    | 1.1                                                                                                    | 20.12.2010 17.10.00                                                                                                    | Вид медицинского свидетельства о смерти                                                                                                    |                                       |
|                                                                                                    | 1.2.043.3.1                                                                                                    | 1.2                                                                                                    | 23.11.2013 3.44.44                                                                                                    | Документы, удостоверяющие полномочия законного представителя                                                                                                    |                                       |
| 4LMD41ND30                                                                                                    | 1.2.043.3.1                                                                                                    | 1.1                                                                                                    | 22 01 2020 11:14:26                                                                                                    | Срек, на катери 10 источевания программы вакцинации                                                                                                    |                                       |
| SZJE IMINUSJ                                                                                                    | 1.2.043.3.1                                                                                                    | 1.1                                                                                                    | 20.01.2020 11.14.00.40                                                                                                    | срок, на которыи установлена инвалидность                                                                                                    |                                       |
|                                                                                                    |                                                                                                    |                                                                                                    | 20 01 2021 14 03 40                                                                                                    |                                                                                                    |                                       |
| EDI 101/7IMCD                                                                                                    | 1 2 642 5 1                                                                                                    | 12                                                                                                    | 26.04.2021 10:02:42                                                                                                    | Порядок выполнения прижизненных патолого-анатомических исслед<br>ФРМР. Почини на реакцииноса изморедноние финкциональные и образии.                                                                                                    | `                                     |
|                                                                                                    | 6CLKE                                                                                                    | Bencus                                                                                                    | 20.01.2021 14:03:40<br>26.04.2021 10:02:42                                                                                                    | порядок выполнения прижизненных патолого-анатомических исслед<br>ФРМР. Починии прозначиного искоролизние финиционали и и образии                                                                                                    |                                       |
| БЫ ТОК 71МСВ<br>Поиск СОСМ7<br>Код                                                                                                    | 6CLKE                                                                                                    | Версия                                                                                                    | 26.04.2021 10.02.42<br>Наимен                                                                                                    | порядок выполнения прижизненных патолого-анатомических исслед<br>ФРМР. Пеники на времение от почето почето и и почето на и образии<br>ование                                                                                                    |                                       |
| код<br>СНВ284                                                                                                    | 6CLKE<br>0ID<br>1.2.643.5.1.13                                                                                                    | Версия<br>Ожидание                                                                                                    | 26.04.2021 10.02-42<br>Наимен<br>Классии                                                                                                    | порядок выполнения прижизненных патолого-анатомических исслед<br>ФРМР. Починия с временносо искородности и исследати и и образии<br>ование<br>рикатор ученой степени                                                                                                    |                                       |
| код<br>СНВ284<br>СНR367                                                                                                    | 6CLKE<br>OID<br>1.2.643.5.1.13<br>1.2.643.5.1.13                                                                                                    | Версия<br>Ожидание<br>Ожидание                                                                                                    | 26 04 2021 10-02-42<br>Наимен<br>Классии<br>Классии                                                                                                    | порядок выполнения прижизненных патолого-анатомических исслед<br>ФРМР. Починия и времение состановление финисации и и образии<br>ование<br>фикатор ученой степени<br>рикатор характеристик случаев экспертизы (в                                                                                                    |                                       |
| БО 196771МСВ<br>Поиск СNCM7<br>Код<br>СНВ284<br>СНВ267<br>СЫЗУДОV487_                                                                                                    | 0ID<br>1.2.643.5.1.13<br>1.2.643.5.1.13<br>1.2.643.5.1.13                                                                                                    | Версия<br>Ожидание<br>Ожидание<br>Ожидание                                                                                                    | наимен<br>Классии<br>3.16.12.                                                                                                    | Порядок выполнения прижизненных патолого-анатомических исслед<br>ФРМР. Пеники и розмочного исколодити и и обласни<br>ование<br>рикатор ученой степени<br>рикатор характеристик случаев экспертизы (в<br>Критерии качества специализированной меди                                                                                                    |                                       |
| Брі 1947 лиср<br>Поиск СNСМ7<br>Код<br>СНВ284<br>СНR367<br>СІЈ9VDV487<br>СКUG0LH3DE                                                                                                    | 6CLKE<br>OID<br>1.2.643.5.1.13<br>1.2.643.5.1.13<br>1.2.643.5.1.13<br>1.2.643.5.1.13                                                                                                    | Версия<br>Ожидание<br>Ожидание<br>Ожидание<br>Ожидание                                                                                                    | наимен<br>Классии<br>3.16.12.<br>Наимен<br>Классии                                                                                                    | Порядок выполнения прижизненных патолого-анатомических исслед<br>ФРМР. Пеники и россили посолого-анатомических исслед<br>ование<br>рикатор ученой степени<br>рикатор характеристик случаев экспертизы (в<br>Критерии качества специализированной меди<br>пассификатор категорий граждан, больных ту                                                                                                    |                                       |
| БО 1947 ТМАС<br>Поиск СNCM7<br>Код<br>CHB284<br>CHR367<br>CJJ9VDV487<br>CJJ9VDV487<br>CLJ90LH3DE<br>CL261DD4SE                                                                                                    | CLKE<br>OID<br>1.2.643.5.1.13<br>1.2.643.5.1.13<br>1.2.643.5.1.13<br>1.2.643.5.1.13<br>1.2.643.5.1.13                                                                                                    | Версия<br>Ожидание<br>Ожидание<br>Ожидание<br>Ожидание<br>Ожидание                                                                                                    | 26 04 2021 10-02-42<br>Наимен<br>Классии<br>3.16.12.<br>ФНР. К<br>ФРМО.                                                                                                    | порядок выполнения прижизненных патолого-анатомических исслед<br>ФРМР. Почини и розмичиров иссорационна финиционали и и образии<br>ование<br>рикатор ученой степени<br>рикатор характеристик случаев экспертизы (в<br>Критерии качества специализированной меди<br>пассификатор категорий граждан, больных ту<br>Режимы работы стационарных отделений                                                                                                    |                                       |
| Б911967 МАСВ<br>Поиск СNСМ7<br>Код<br>СНВ284<br>СНR367<br>СIJ9VDV487<br>СКUG0LH3DE<br>CL261DD45E<br>CL261DD45E<br>CL203SSS9AL                                                                                                    | CLKE<br>OID<br>1.2.643.5.1.13<br>1.2.643.5.1.13<br>1.2.643.5.1.13<br>1.2.643.5.1.13<br>1.2.643.5.1.13<br>1.2.643.5.1.13                                                                                                    | Версия<br>Ожидание<br>Ожидание<br>Ожидание<br>Ожидание<br>Ожидание<br>Ожидание                                                                                                    | наимен<br>Класси<br>3.6.1.2<br>Наимен<br>Класси<br>3.16.12<br>ФНР. К<br>ФРРО.<br>ФРВТ.                                                                                                    | порядок выполнения прижизненных патолого-анатомических исслед<br>ФРМР. Пеники и розноки исследии и исследии и обласни<br>ование<br>рикатор ученой степени<br>рикатор характеристик случаев экспертизы (в<br>Критерии качества специализированной меди<br>пассификатор категорий граждан, больных ту<br>Режимы работы стационарных отделений<br>Заявочные кампании                                                                                                    | ^                                     |
| Брі 1967 лиср<br>Поиск СNСМ7<br>Код<br>CHB284<br>CHB284<br>CHB287<br>CIJ9VDV487<br>CKUG0LH3DE<br>CL03SSS9AL<br>CLN3SSS9AL<br>CLN3SSS9AL<br>CLN3SS9AL                                                                                                | CLKE<br>OID<br>1.2.643.5.1.13<br>1.2.643.5.1.13<br>1.2.643.5.1.13<br>1.2.643.5.1.13<br>1.2.643.5.1.13<br>1.2.643.5.1.13<br>1.2.643.5.1.13                                                                                                    | Версия<br>Ожидание<br>Ожидание<br>Ожидание<br>Ожидание<br>Ожидание<br>Ожидание<br>Ожидание                                                                                               | наимен<br>Классии<br>3.16.12.<br>ФНР.К.<br>ФРР.С.<br>ФРГ.                                                                                                    | Порядок выполнения прижизненных патолого-анатомических исслед<br>ФРМР. Пеники и российника и исследии и и оборуши<br>ование<br>рикатор ученой степени<br>рикатор характеристик случаев экспертизы (в<br>Критерии качества специализированной меди<br>пассификатор категорий граждан, больных ту<br>Режимы работы стационарных отделений<br>Заявочные кампании<br>Справочник торговых наименований                                                                                                    | Ŷ                                     |
| Код<br>СНВ284<br>СНВ284<br>СНВ284<br>СНВ367<br>СIJ9VDV487<br>СКUGQLH3DE<br>CL261DD4SE<br>CL914FVIRJ<br>CLP14FVIRJ<br>CLP365                                                                                                    | CLKE<br>OID<br>1.2.643.5.1.13<br>1.2.643.5.1.13<br>1.2.643.5.1.13<br>1.2.643.5.1.13<br>1.2.643.5.1.13<br>1.2.643.5.1.13<br>1.2.643.5.1.13                                                                                                    | Версия<br>Ожидание<br>Ожидание<br>Ожидание<br>Ожидание<br>Ожидание<br>Ожидание<br>Ожидание                                                                                               | 26 04 2021 10-02-42<br>Наимен<br>Классии<br>3.16.12<br>ФНР. К<br>ФРМО.<br>ФРБТ.<br>ФРТ4Н<br>Класс 9                                                                                                  | Порядок выполнения прижизненных патолого-анатомических исслед<br>ФРМР. Печини и времки исследии и исследии и исследии и исследии<br>ование<br>рикатор ученой степени<br>рикатор характеристик случаев экспертизы (в<br>Критерии качества специализированной меди<br>пассификатор категорий граждан, больных ту<br>Режимы работы стационарных отделений<br>Заявочные кампании<br>Справочнык торговых наименований<br>4 МЕДИЦИНСКАЯ ТЕХНИКА                                                                                                    | · · · · · · · · · · · · · · · · · · · |
| Б0119671McD<br>Код<br>CHB284<br>CHB367<br>CIJ9VDV487<br>CKUG0LH3DE<br>CL261DD45E<br>CLP365<br>CLP365<br>CLP365                                                                                                    | OID<br>12.643.5.1.13<br>12.643.5.1.13<br>12.643.5.1.13<br>12.643.5.1.13<br>12.643.5.1.13<br>12.643.5.1.13<br>12.643.5.1.13<br>12.643.5.1.13<br>12.643.5.1.13<br>12.643.5.1.13                                                                                                    | Версия<br>Ожидание<br>Ожидание<br>Ожидание<br>Ожидание<br>Ожидание<br>Ожидание<br>Ожидание<br>Ожидание<br>Ожидание                                                                       | 26 04 2021 10-02-42<br>Наимен<br>Классик<br>3.16.12<br>ФНР. К<br>ФРР.<br>ФРБ.<br>ФРБ.<br>ФРК.                                                                                                    | ФРМР. Почитит и розлики зненных патолого-анатомических исслед<br>ФРМР. Почитит и розлики и служает и собразии<br>рикатор ученой степени<br>рикатор ученой степени<br>рикатор характеристик случаев экспертизы (в<br>Критерии качества специализированной меди<br>пассификатор категорий граждан, больных ту<br>Режимы работы стационарных отделений<br>Заявочные кампании<br>Справочник торговых наименований<br>4 МЕДИЦИНСКАЯ ТЕХНИКА                                                                                                    |                                       |
| Б01196/71McD<br>Поиск СNСМ7<br>Код<br>СНВ284<br>СНВ284<br>СНВ367<br>СIJ3VDV487<br>СКUG0LH3DE<br>СL261DD45E<br>CL261DD45E<br>CL261DD45E<br>CL2164<br>CL2145VIRJ<br>CL2165<br>CL9365<br>SH10002008                                                    | CLKE<br>OID<br>1.2.643.5.1.13<br>1.2.643.5.1.13<br>1.2.643.5.1.13<br>1.2.643.5.1.13<br>1.2.643.5.1.13<br>1.2.643.5.1.13<br>1.2.643.5.1.13<br>1.2.643.5.1.13<br>1.2.643.5.1.13<br>1.2.643.5.1.13                                                                                                    | Версия<br>Ожидание<br>Ожидание<br>Ожидание<br>Ожидание<br>Ожидание<br>Ожидание<br>Ожидание<br>Ожидание<br>Ожидание                                                                       | Наимен<br>Класси<br>3.16.12<br>ФНР. К.<br>ФРИ.<br>ФРИ.<br>Класси<br>3.16.12<br>ФНР. К.<br>ФРИ.<br>ФРИ.<br>Класси<br>4.<br>С.<br>С.<br>С.<br>С.<br>С.<br>С.<br>С.<br>С.<br>С.<br>С.<br>С.<br>С.<br>С. | Порядок выполнения прижизненных патолого-анатомических исслед<br>ФРМР. Пеники и роскомиссования и в оборени<br>рикатор ученой степени<br>рикатор ученой степени<br>рикатор характеристик случаев экспертизы (в<br>Критерии качества специализированной меди<br>лассификатор категорий граждан, больных ту<br>Режимы работы стационарных отделений<br>Заявочные кампании<br>Справочник торговых наименований<br>4 МЕДИЦИНСКАЯ ТЕХНИКА<br>нские технологии в зависимости от степени п                                                                                                    | ,                                     |
| БР 1962 7 маср<br>Поиск СNCM7<br>Код<br>CHB284<br>CHB284<br>CHR367<br>CIJ9VDV487<br>CKUG0LH3DE<br>CL03SSS9AL<br>CLP365<br>CLN3SSS9AL<br>CLP365<br>CLR365<br>SH16965<br>CLR365<br>CLR365<br>CLR365<br>CLR365                                         | CLKE<br>OID<br>1.2.643.5.1.13<br>1.2.643.5.1.13<br>1.2.643.5.1.13<br>1.2.643.5.1.13<br>1.2.643.5.1.13<br>1.2.643.5.1.13<br>1.2.643.5.1.13<br>1.2.643.5.1.13<br>1.2.643.5.1.13<br>1.2.643.5.1.13<br>1.2.643.5.1.13                                                                                                    | Версия<br>Ожидание<br>Ожидание<br>Ожидание<br>Ожидание<br>Ожидание<br>Ожидание<br>Ожидание<br>Ожидание<br>Ожидание<br>Ожидание                                                           | 25 04 2021 10:02-42<br>Наимен<br>Классии<br>Хлассии<br>Классии<br>3.16.12.<br>ФНР.К.<br>ФРРО.<br>ФРБТ.<br>ФРТ4Н<br>Класс 9<br>Медици<br>1.057.<br>Типы ко                                            | Порядок выполнения прижизненных патолого-анатомических исслед<br>ФВМВ. Печини и времки исследии и исследативника финициалания и оборущи<br>ование<br>рикатор ученой степени<br>рикатор характеристик случаев экспертизы (в<br>Критерии качества специализированной меди<br>пассификатор категорий граждан, больных ту<br>Режимы работы стационарных отделений<br>Заявочные кампании<br>Справочник торговых наименований<br>4 МЕДИЦИНСКАЯ ТЕХНИКА<br>ноские технологии в зависимости от степени п<br>нозовленное римури посном по годор ле компания<br>ноские технологии в зависимости от степени п                       |                                       |
| Код<br>СНВ284<br>СНВ284<br>СНВ284<br>СНВ367<br>СЈУУDV487<br>СКИG0LH3DE<br>СL261DD4SE<br>СL261DD4SE<br>СL9365<br>СLP365<br>СLP365<br>СLR365<br>СПС776CLKE<br>СNCM76CLKE                                                                              | DID           12.643.5.1.13           12.643.5.1.13           12.643.5.1.13           12.643.5.1.13           12.643.5.1.13           12.643.5.1.13           12.643.5.1.13           12.643.5.1.13           12.643.5.1.13           12.643.5.1.13           12.643.5.1.13           12.643.5.1.13           12.643.5.1.13           12.643.5.1.13           12.643.5.1.13           12.643.5.1.13           12.643.5.1.13           12.643.5.1.13           12.643.5.1.13           12.643.5.1.13           12.643.5.1.13           12.643.5.1.13           12.643.5.1.13           12.643.5.1.13           12.643.5.1.13           12.643.5.1.13           12.643.5.1.13           12.643.5.1.13           12.643.5.1.13           12.643.5.1.13                                                                                                    | Версия<br>Версия<br>Ожидание<br>Ожидание<br>Ожидание<br>Ожидание<br>Ожидание<br>Ожидание<br>Ожидание<br>Ожидание                                                                         | 26 04 2021 10-02-42<br>Наимен<br>Классии<br>3.16.12.<br>ФНР. К<br>ФРМО.<br>ФРБТ<br>Типы кс<br>ФРЕТ.                                                                                                  | Порядок выполнения прижизненных патолого-анатомических исслед<br>ФРМВ. Пеники и россиение и призональной исследии и моборани.<br>ование<br>рикатор ученой степени<br>рикатор характеристик случаев экспертизы (в<br>Критерии качества специализированной меди<br>пассификатор категорий граждан, больных ту<br>Режимы работы стационарных отделений<br>Заявочные кампании<br>Справочнык торговых наименований<br>4 МЕДИЦИНСКАЯ ТЕХНИКА<br>нские технологии в зависимости от степени п                                                                                                    |                                       |
| Б91196/71мсВ<br>Поиск СNСМ7<br>Код<br>СНВ284<br>СНВ367<br>СIJ390DV487<br>СКUG0LH3DE<br>CL261DD45E<br>CL261DD45E<br>CL261DD45E<br>CL9365<br>CL26365<br>SH1005055<br>CNEUL90091<br>CNEUL90091<br>CNEUL90091<br>CNEUL90091<br>CNEUL90091<br>CNEUL90091 | CLKE<br>OID<br>1.2.643.5.1.13<br>1.2.643.5.1.13<br>1.3<br>1.3 | Версия<br>Ожидание<br>Ожидание<br>Ожидание<br>Ожидание<br>Ожидание<br>Ожидание<br>Ожидание<br>Ожидание<br>Ожидание<br>Ожидание<br>Ожидание                                               | 26 04 2021 10-02-42<br>Наимен<br>Классик<br>3.16.12<br>ФНР. К<br>ФРРБТ.<br>ФРИА<br>Класс 9<br>Медици<br>1.757-<br>Типы к<br>ФРБТ.<br>ФРБТ.<br>ФРБТ.<br>ФРБТ.<br>ФРБТ.<br>Результ                     | ФРМР. Почити и розначили прижизненных патолого-анатомических исслед<br>ФРМР. Почити и розначилися и исследии и и оборани<br>рикатор ученой степени<br>рикатор ученой степени<br>рикатор характеристик случаев экспертизы (в<br>Критерии качества специализированной меди<br>лассификатор категорий граждан, больных ту<br>Режимы работы стационарных отделений<br>Заявочные кампании<br>Справочник торговых наименований<br>4 МЕДИЦИНСКАЯ ТЕХНИКА<br>нские технологии в зависимости от степени п<br>нокие технологии в зависимости от степени п<br>нокие технологии в зависимости от степени п                           |                                       |
| Б91194/71442<br>Поиск СNCM7<br>Код<br>СHB284<br>CHR367<br>CIJ9VDV487<br>CKUGOLH3DE<br>CL261DD45E<br>CL261DD45E<br>CL261DD45E<br>CL261D45E<br>CL261D45E<br>CL2635<br>SH10052030<br>CNCM76CLKE<br>CNELIUGOO9I<br>CNPAMA4HB9<br>CNX366                 | CLKE<br>OID<br>1.2.643.5.1.13<br>1.2.643.5.1.13<br>1.2.643.5.1.13<br>1.2.643.5.1.13<br>1.2.643.5.1.13<br>1.2.643.5.1.13<br>1.2.643.5.1.13<br>1.2.643.5.1.13<br>1.2.643.5.1.13<br>1.2.643.5.1.13<br>1.2.643.5.1.13<br>1.2.643.5.1.13<br>1.2.643.5.1.13<br>1.2.643.5.1.13                                                                                                    | Версия<br>Ожидание<br>Ожидание<br>Ожидание<br>Ожидание<br>Ожидание<br>Ожидание<br>Ожидание<br>Ожидание<br>Ожидание<br>Ожидание<br>Ожидание<br>Ожидание<br>Ожидание<br>Ожидание           | Наимен<br>Класси<br>ФРВЛ.<br>ФРВЛ.<br>ФРВЛ.<br>Типык<br>ФРБТ.<br>ФРБТ.<br>Типык<br>ФРБТ.<br>Результ<br>Класси                                                                                        | Порядок выполнения прижизненных патолого-анатомических исслед<br>ФРМР. Печини и роскоми исследии и исследии и и оборани<br>ование<br>фикатор ученой степени<br>рикатор характеристик случаев экспертизы (в<br>Критерии качества специализированной меди<br>пассификатор категорий граждан, больных ту<br>Режимы работы стационарных отделений<br>заявочные кампании<br>. Справочник торговых наименований<br>4 МЕДИЦИНСКАЯ ТЕХНИКА<br>ноские технологии в зависимости от степени п<br>нособе и особелование одо бактериограммы<br>ат выполненного вызда бригады скорой мед<br>рикатор заключений экспертизы (версия 2.0) |                                       |
| КО 1967 МАС В<br>Поиск С. С. С. С. С. С. С. С. С. С. С. С. С.                                                                                                    | 1264351           36CLKE           OID           1264351.13           1264351.13           1264351.13           1264351.13           1264351.13           1264351.13           1264351.13           1264351.13           1264351.13           1264351.13           1264351.13           1264351.13           1264351.13           1264351.13           1264351.13           1264351.13           1264351.13           1264351.13           1264351.13           1264351.13           1264351.13           1264351.13           1264351.13           1264351.13           1264351.13                                                                                                    | Версия<br>Версия<br>Ожидание<br>Ожидание<br>Ожидание<br>Ожидание<br>Ожидание<br>Ожидание<br>Ожидание<br>Ожидание<br>Ожидание<br>Ожидание<br>Ожидание<br>Ожидание<br>Ожидание<br>Ожидание | 26 04 2021 10-02-42<br>Наимен<br>Классии<br>3.16.12.<br>ФНР. К<br>ФРМО.<br>ФРБТ.<br>ФР14Н<br>Класс 5<br>Мерици<br>1785.<br>Типы кс<br>ФРБТ.<br>Резуль1<br>Классии<br>3.9.10.1                        | ФВМВ. Печини и времяние и времяние и интерестирии и волого-анатомических исслед<br>ФВМВ. Печини и времяние и времяние и интерестирии и и оборуши<br>ование<br>рикатор ученой степени<br>рикатор характеристик случаев экспертизы (в<br>Критерии качества специализированной меди<br>лассификатор категорий граждан, больных ту<br>Режимы работы стационарных отделений<br>Заявочные кампании<br>Справочник торговых наименований<br>4 МЕДИЦИНСКАЯ ТЕХНИКА<br>нокие технологии в зависимости от степени п<br>науматор зиклочный экспертизы (версия 2.0)<br>(ритерии качества специализированной меди                      |                                       |

# Список исполнителей и дата изменения документа

| N₂ | Исполнитель    | Организац<br>ия  | Должность                      | Дата изменения |
|----|----------------|------------------|--------------------------------|----------------|
| 1  | Мисоедова Е.Ю. | ЗАО<br>«Витакор» | Специалист<br>отдела внедрения | 26.04.2021     |
| 2  |                |                  |                                |                |
| 3  |                |                  |                                |                |